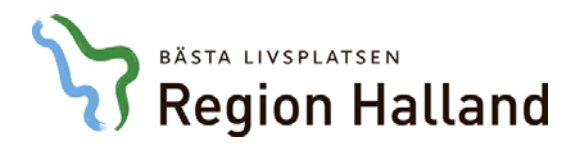

Författare: Linus Bertilsson Datum: 2019-04-08 Enhet: RGS IT-Service System: VDI

## Manual – Vmware Horizon Klient

## Installation

1. *VMware Horizon Client* kan laddas ner på länken som finns nedan. Det är detta programmet som vi kommer att använda för att ansluta till VDI-klienterna.

https://my.vmware.com/web/vmware/details?productId=578&rPId=25728&dow nloadGroup=CART18FQ4\_WIN\_470

2. Så här skall det se ut när du klickat på länken. Klicka på *Download* för att ladda ner installationsfilen.

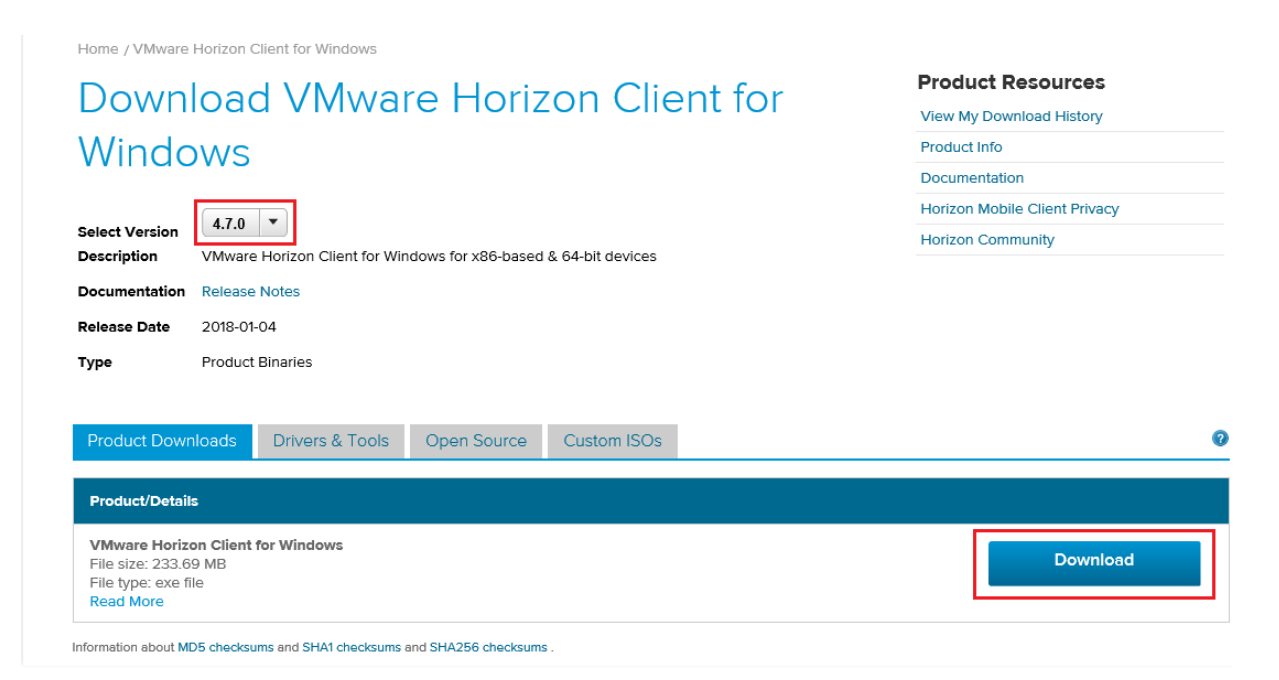

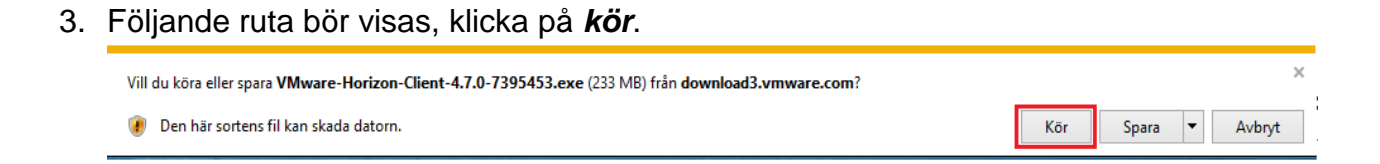

4. Innan installationen börjar visas följande. Tryck på Agree & Install.

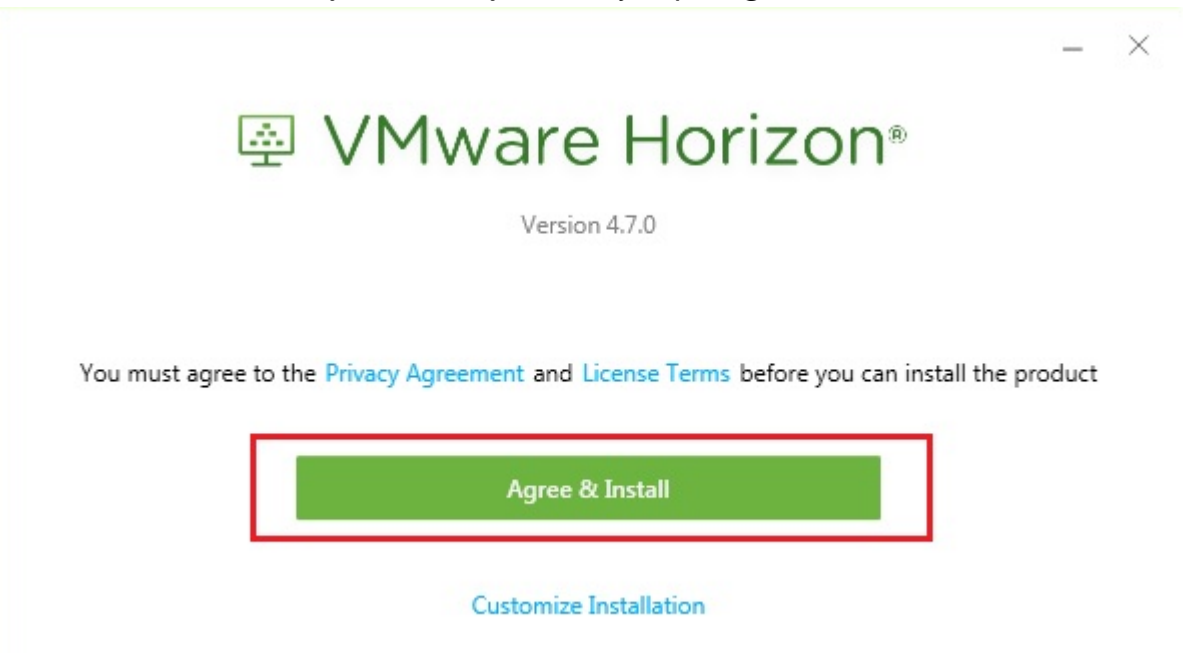

5. När installationen är färdig, tryck på *Finish*.

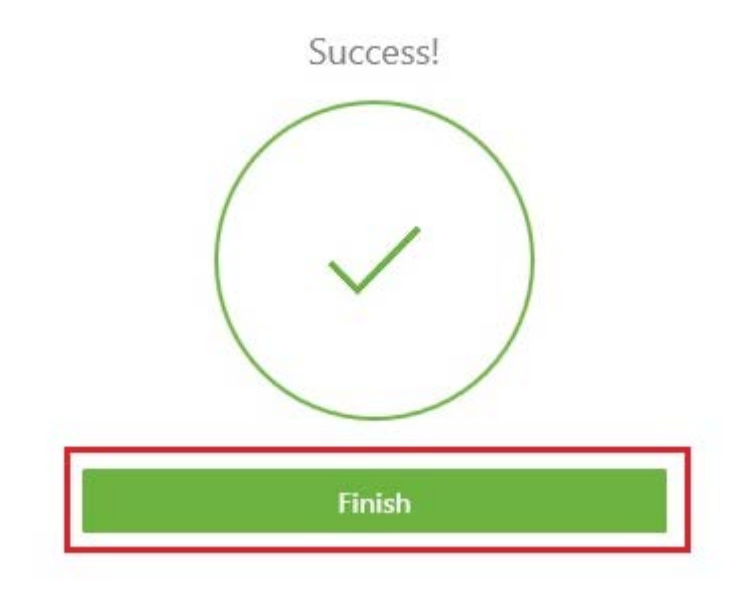

6. För att VMware Horizon Client skall fungera korrekt krävs en omstart av datorn. Avsluta med att trycka på *Restart Now*. Efter omstart, fortsätt följa manualen nedan.

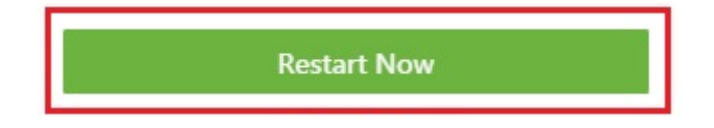

 $\times$ 

## Inställningar i programmet

1. När "VMware Horizon Client" är installerat skall det finnas en genväg till programmet på ditt skrivbord som ser ut såhär.

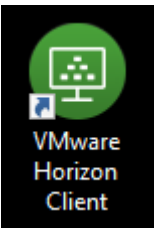

2. Öppna genvägen till VMware Horizon Client som du nu har på ditt skrivbord, tryck sedan på *New Server* och ange adressen *vdiex.regionhalland.se,* tryck på "Connect".

| VMware Horizon Client |                                         | _ | ×  |
|-----------------------|-----------------------------------------|---|----|
| + New Server          |                                         |   | =- |
| Add Server            |                                         |   |    |
|                       | VMware Horizon Client                   |   |    |
|                       | MMW/279 Havizon                         |   |    |
|                       |                                         |   |    |
|                       | Enter the name of the Connection Server |   |    |
|                       | vdiex.regionhalland.se                  |   |    |
|                       | Connect Cancel                          |   |    |
|                       |                                         |   |    |
|                       |                                         |   |    |
|                       |                                         |   |    |
|                       |                                         |   |    |
|                       |                                         |   |    |
|                       |                                         |   |    |

3. När *vdiex.regionhalland.se* är tillagd så skall det se ut som på bilden nedan. Dubbelklicka på ikonen som visas på bilden nedan.

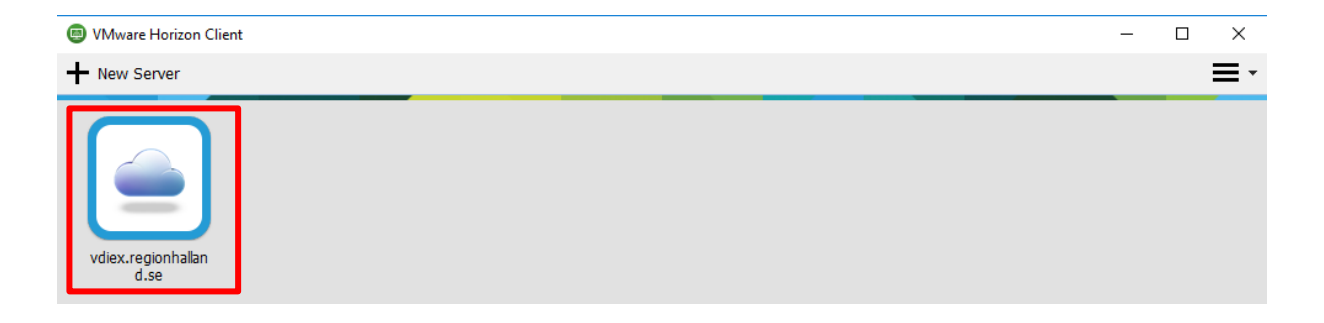

4. Ange nu ditt regionhalland användarnamn och din pinkod du får från **Mobile-Pass** applikationen på din mobil. Tryck sedan på *Login*.

| VMware Horizon Client |                                                                         |                                                                                      |        | _ | $\times$ |
|-----------------------|-------------------------------------------------------------------------|--------------------------------------------------------------------------------------|--------|---|----------|
| 🖋 Cancel              |                                                                         | Loading                                                                              |        |   |          |
|                       | Login  MWARE Horizon  Enter your RADIUS us Server: User name: Dasscode: | ser name and passcode.<br>https://vdiex.regionhalland.se<br>n403<br>•••••• <br>Login | Cancel |   |          |

- VMware Horizon Client  $\times$ Cancel Loading... 回 Login  $\times$ vmware Horizon Server: https://vdiex.regionhalland.se lbn403 User name: ••••• Password: Domain: LTHALLAND Login Cancel
- 5. Ange ditt regionhalland lösenord och tryck sen på Login.

6. Nu visas de olika VDI-klienter du har behörighet att använda. Dubbelklicka då på den VDI-klient du vill ansluta till. Till exempel "**KONSULT**".

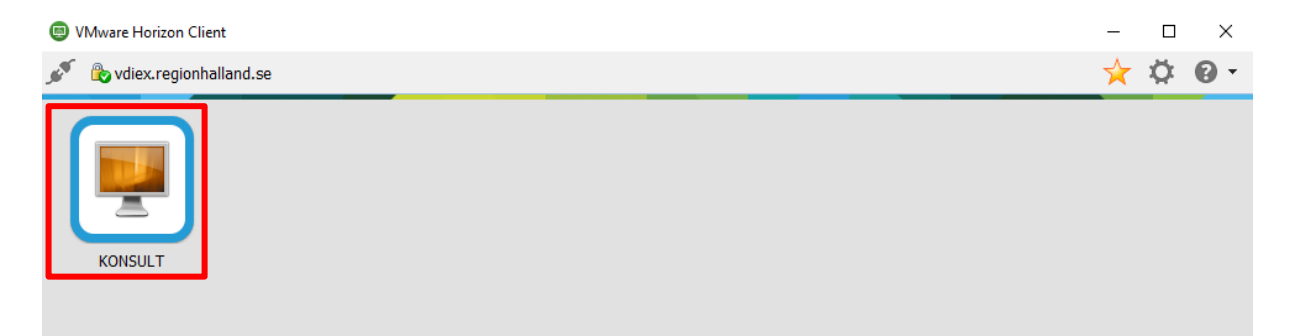

7. Du kommer att loggas in automatiskt och Windows skrivbord borde se ut ungefär som på bilden nedan.

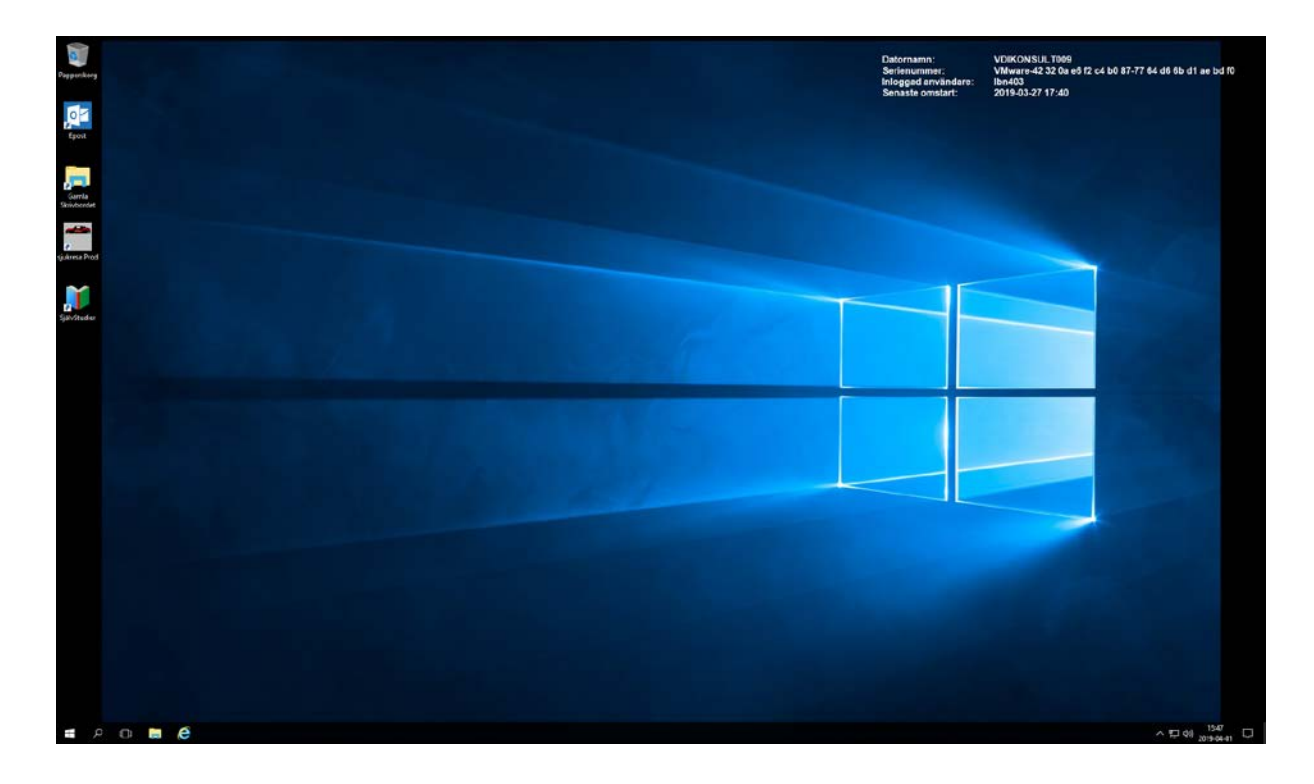

## För att ansluta via webbläsaren

1. Anslut till adressen "https://vdiex.regionhalland.se", länk finns på regionhalland.se\distans. Här uppger du enligt bilden nedan ditt regionhalland användarnamn, regionhalland lösenord och Mobile-Pass pinkoden.

| 🖻 🖅 🔳 vdiex.r                     | egionhalland.se $	imes$ | + ~                                 |
|-----------------------------------|-------------------------|-------------------------------------|
| $\leftrightarrow$ $\rightarrow$ O |                         | ://vdiex.regionhalland.se/my.policy |
|                                   |                         |                                     |
| <u>~</u>                          |                         |                                     |
|                                   |                         |                                     |
|                                   |                         |                                     |
| Secure Logon                      |                         |                                     |
| for F5 Networks                   |                         |                                     |
| Username                          |                         |                                     |
| lbn403                            |                         |                                     |
| Password                          |                         |                                     |
| •••••                             |                         |                                     |
| MobilePASS                        |                         |                                     |
| •••••                             |                         |                                     |
| Logon                             |                         |                                     |
|                                   |                         |                                     |

2. Efter att du loggat in så visas nu de VDI-Klienter du har behörighet till. Klicka på den du vill ansluta till. Exempelvis **KONSULT**.

| 🛅 📲 🛢 F5 Dynamic Webtop 🛛 🗙                                     | + ~                                                |                                      |                                  |                                      |
|-----------------------------------------------------------------|----------------------------------------------------|--------------------------------------|----------------------------------|--------------------------------------|
| $\leftrightarrow$ $\rightarrow$ O $_{\odot}$   $_{\odot}$ https | ://vdiex.regionhalland.se/vdesic/webtop.eui?webtop |                                      |                                  | □ ☆                                  |
| <b>f</b> 5                                                      |                                                    |                                      |                                  | Welcome to                           |
|                                                                 |                                                    |                                      |                                  | VDI settings                         |
| KONSULT<br>Whenare View Decktop                                 | VAS PREPROD                                        | VAS PROD<br>Victoriane View Desistop | VAS TEST<br>VIUware View Desktop | VDILOGBUCH1<br>Vhilware View Detitop |
| Windows 10 UT8<br>VMware View Desktop                           | I-TRIP<br>VMware View App                          | Remote Desktop Connection            |                                  |                                      |
|                                                                 |                                                    |                                      |                                  |                                      |